一、註冊/登入 Edcafe 帳戶

| <b>//</b><br>建立 Edcafe 帳戶      | 登入 Edcafe        |  |
|--------------------------------|------------------|--|
| G 使用 Google 註冊                 | G 繼續使用 Google    |  |
| <mark>■</mark> 透過 Microsoft 註冊 | 🚦 繼續使用 Microsoft |  |
| 或者                             | 或者電子郵件           |  |
| 電子郵件                           |                  |  |
|                                |                  |  |
| 使用電子郵件註冊                       | 忘記密碼?            |  |
|                                | 透過電子郵件繼續         |  |
| 已經是用戶? <b>立即登入</b>             | 沒有賬戶? 立即註冊       |  |

二、登入後→ 點選左下方升級(紫色)→ 點選我有產品金鑰→ 輸入金鑰序號→ 完成

| 1 edcate                      | © Account |                                                                                                   |                                                  |                     |
|-------------------------------|-----------|---------------------------------------------------------------------------------------------------|--------------------------------------------------|---------------------|
| · 常 創建新的                      |           |                                                                                                   | 日 幻聴 ② 輪廓                                        |                     |
| ▲ 我的圖書館                       |           | Free<br>0美元                                                                                       | Pro<br>\$ 7.99                                   | Premium<br>\$ 14,99 |
| ⑤ 最近的                         |           | 自由,並永續自由                                                                                          | 些年計員                                             | 毎年計員                |
| 逾 帳戶                          |           |                                                                                                   | 升級到專業版                                           | 升級至高級版              |
|                               |           | <ul> <li>              ▲助您入             ・             的通本功能             ・             ◆</li></ul> | 所有內容均免費。此外理有:<br>Edcafe Pro: × ロ作 IF分員<br>意用程式密論 | Pro 中的所有内容,以及:      |
| 升级您的幻想<br>升级您的生意标<br>能,进升您的结验 |           |                                                                                                   | 的學校提供 Edcafe<br>你的學校変動報酬<br>我在要是会報               | 聯繫銷售人員              |

三、開始體驗 Edcafe 進階帳號(至 2025 年 6 月 10 日止)